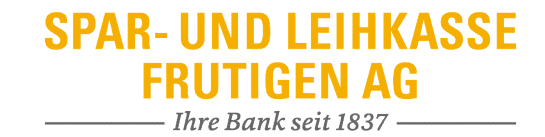

## Login mit Cronto – weiteres Gerät hinzufügen

Aktiviertes Gerät vorhanden

| angezeigten Sicherheits   | code ein.                     |       |
|---------------------------|-------------------------------|-------|
|                           |                               |       |
|                           |                               |       |
|                           | cronto                        |       |
| Code                      | 776104                        | ×     |
| Zusätzliches Gerät akt    | ivieren 🗹                     |       |
| Ich habe kein aktivierte: | Gerät mehr / Gerät aktivieren |       |
|                           |                               |       |
|                           |                               | Login |
|                           |                               |       |

- «Zusätzliches Gerät aktivieren» anwählen
- Mit dem bestehenden Gerät das Mosaik auf dem Bildschirm einlesen und Code aus der App erfassen
- «Login» klicken

## SPAR- UND LEIHKASSE FRUTIGEN AG

14:48 Swisscom 😤 8 90% ? Aktivierung Sie haben das Mosaik auf Ihrem Brief Cronto Registrierung – Schritt 1/2 erfolgreich erfasst! Um den Aktivierungsvorgang abzuschliessen, geben Sie bitte den Code in Ihrem E-Banking ein Um ein weiteres Cronto-Gerät oder eine weitere Cronto-App zu aktivieren, lesen Sie nochmals und klicken Sie auf Weiter. Anschliessend werden Sie das von Ihrem E-Banking generierte das Mosaik auf dem Aktivierungsbrief ein. Geben Sie danach den angezeigten Code bitte Aktivierungsmosaik einlesen müssen. Drücken unten ein. Sie auf Abbrechen, um die Aktivierung abzubrechen. Code × 0457649 0457649 Nicht jetzt Überprüfen Mit dem Login akzeptieren Sie die Vertragsbedingungen der Spar- und Leihkasse Frutigen AG, für die Internetdienstleistung E-Banking. Weiter Abbrechen

Mit dem neuen Gerät das Mosaik vom Aktivierungsbrief scannen und den Aktivierungscode aus der App am Computer erfassen

0

VASCO

-----

## SPAR- UND LEIHKASSE FRUTIGEN AG

| CrontoSign Swiss-Registrierung Schritt 2 – Registrierungs-Mosaik       |                                                                    |  |
|------------------------------------------------------------------------|--------------------------------------------------------------------|--|
| Bitte geben Sie den Code ein, de<br>wird.                              | ier auf Ihrem Cronto-Gerät oder Ihrer Cronto-App angezeigt         |  |
|                                                                        | conto                                                              |  |
| Code                                                                   | 6153068 ×                                                          |  |
| Gerätename (optional)                                                  | TCE                                                                |  |
|                                                                        | Registrieren                                                       |  |
| Mit dem Login akzeptieren Sie di<br>für die Internetdienstleistung E-B | e Vertragsbedingungen der Spar- und Leihkasse Frutigen AG, anking. |  |

- Das Aktivierungsmosaik am Computer mit dem neuen Gerät scannen und den Code aus der App erfassen
- Gerätename definieren, z.B. Vorname